# [Bachelor's course] Guideline for Course and Students' Learning Survey, Spring Quarter 2025

Mori Arinori Institute for Higher Educaiton and Global Mobility, Hitotsubashi University

Hitotsubashi University evaluates the Course and Students' Learning Survey for undergraduate courses. Please familiarize yourself with the procedure, which will follow the guidelines listed below.

### • Survey period : May 12(Mon), 2025 – June 6(Fri ), 2025

### • Courses covered by the survey :

#### Bachelor's education courses offered only in the spring quarter

(Courses with just a few students can be excluded. (less than 20))

#### How to survey

- <u>In the face-to-face class and live-streamming class</u>, please at the end of the lesson, give students time to complete the questionnaire for about 10 minutes and encourage students to answer in manaba. Before you finish the class, make sure your students have completed their answers.
- •<u>If your course is on-demand class</u>, we will announce on the CELS bulletin board that students will complete the class survey.In-class instruction is not always necessary.

#### • Courses with two or more instructors (Except for"PACE")

The survey is carried out by course, one survey for one course. If the course is taught by two or more instructors, please contact with each other to ensure that the survey is conducted by one of them.

#### • Answer submission

The survey answers can be submitted only once and they cannot be changed once the survey has submitted. So, please be careful and with the timing if you want to add extra questions.

#### • Designated questions by faculty, graduate school, and area

There are four items that can be asked by faculty or area. Questions will be added to the questionnaire only if you contact the Mori Arinori Institute for Higher Education and Global Mobility in advance.

#### • Additional questions by the instructor

Instructors' personal questions also can be added Q11-Q14 or Q15-Q18. Questions can be presented by writing them on a blackboard, or distributed with a handout. <u>Please note that these questions will not be shown on the survey results, so please keep them by yourself.</u>

#### • Comments

A comment space is provided so that students can write any comments and opinions on the course, but the instructors can also indicate a specific theme on which they wish to receive feedback from the students. You may encourage students to write as many comments as possible.

## • Questions for the survey

| Q1         | この授業のシラバスは履修登録するか判断するために十分な情報がありましたか?                                                                                 |                |  |
|------------|----------------------------------------------------------------------------------------------------|----------------|--|
|            | Did the course syllabus have enough information to decide on registration?                                            |                |  |
| Q2         | あなたの授業への出席率はどの程度でしたか?                                                                                                 |                |  |
|            | What was your rate of attendance on this course?                                                                      |                |  |
| Q3         | 1 回の授業に対して、平均してどのくらいの授業外学習を行いましたか?学習時間にはテキストや講義資料を読                                                                   |                |  |
|            | むなどの予習・復習のための時間の他に授業内容に関連した書籍や論文の読書の時間、友人や家族などとの授                                                                     |                |  |
|            | 業に関連した内容を話題した時間も含めてください。                                                                                              |                |  |
|            | How many hours did you work at home for each class? Please include time for reading books and research papers         |                |  |
|            | related to the course, and time to discuss content related to the course with friends and family in addition to       |                |  |
|            | preparation and review for each class in study time.                                                                  |                |  |
| Q4         | 授業のねらいや学習目標は理解できましたか?                                                                                                 |                |  |
|            | Were the aims and objectives of the course clear to you?                                                              |                |  |
| Q5         | 成績評価の方法と基準は明確に理解できましたか?                                                                                               |                |  |
|            | Did you understand clearly the methods and criteria for students grading?                                             |                |  |
| Q6         | 教員の説明の仕方は分かりやすかったですか?                                                                                                 |                |  |
|            | Did you understand clearly what the instructor said in class?                                                         |                |  |
| Q7         | 教員が使用した教科書や教材は授業内容を理解するのに有用でしたか?教科書や教材を使用していない場合                                                                      |                |  |
|            |                                                                                                    |                |  |
|            | Did the textbooks and educational materials help to understand the content of the course? Please leave blank if there |                |  |
| 00         | IS NO designated textbook of educational material.                                                                    |                |  |
| 48         | 1文表に対 9 る教具の黙息は感しましたが?<br>Do you think the instructor was enthusiastic analyse?                                       |                |  |
| 00         | Do you think the list detail was endulasidistic enough:                                                               |                |  |
| 25         | この力文末の文明はあかようにここう ( 思想のあから) ( しつか)                                                                                    |                |  |
| 010        | このアンケートに回答 たのけいつですか?                                                                                                  |                |  |
| QIU        | COTING THE CONSTRUCTION CONSTRUCTION CONSTRUCTION                                                                     |                |  |
| 011        | 新音に上入指定設問                                                                                                    |                |  |
| 012        | 秋気になめ消みと(K)     1 印 (の)の(1 = 2) (によめ) にん(K)            参目に とろ 指定説問           ジョン・研究科・エリアに とろ 指定説問                     |                |  |
| 013        | 新音にとる指定説問     ジョン・研究科・エリアにとるが自定した時     Displayed only when                                                            | you contact us |  |
| Q10<br>Q14 | 教員による指定設問 学部・研究科・エリアによる指定設問                                                                                           | -              |  |
| Q11<br>Q15 |                                                                                                    |                |  |
| Q16        | <ul> <li>一 数目によろ指定設問</li> </ul>                                                                                       |                |  |
| Q10<br>Q17 | <ul> <li>一 教員による指定設問</li> </ul>                                                                                       |                |  |
| Q18        | <ul> <li>一 数目によろ指定説問</li> </ul>                                                                                       |                |  |
| Q15        |                                                                                                    |                |  |
| Q19        |                                                                                                    |                |  |
|            | Please write your opinions on how to improve the course,                                                              |                |  |

## • Feedback from instructors (see the Course Evaluation manual)

Instructors can feed back on the survey results through manaba (the Collect Assignment page).

## • Survey results and feedback

- oThe survey results can be checked on a real-time basis. (see the Course Evaluation manual)
- •Once the survey period is over, the survey results and comments will be circulated through manaba in PDF form to all instructors and students.
- •Please remember that access to manaba will become invalid when 60 days have passed after you have resigned.
- The survey results (except comments) will be made public through the University Library etc.

If you have any further inquiries, please feel free to contact the Mori Arinori Institute for Higher Education and Global Mobility.(Serita / Shimaunki).

E-mail : edu-dc.g@ad.hit-u.ac.jp Ext. : 8996

# Announcing students about the course evaluation

# -Pre-class on the day the survey is administered-

manaba survey will be administered at the next class. Please answer the survey from your computer, cell phone, tablet, or other device within the time frame. If you have time to spare, you may also answer the questionnaire in advance. In addition, the following message will be sent from the Vice President in charge. This case will not identify any individual from the results of the survey responses, but this survey is intended to help us improve our classes. Please be mindful not to slander or defame individuals just because they cannot be identified, but rather to provide your thoughts and opinions on how to improve the classes."

-On the day of the course evaluation-

In the face to face class, please let your students answer the course evaluation survey for 10 minutes at the end of the class. Please announce 1~6 and finish the class after the course evaluation.

X(For on-demand classes) In-class announcements by the instructor are not required. A notice will be posted in CELS for students to complete the survey while reviewing the manual.

- 1.We are doing the course evaluation on manaba. Please access manaba in a separate window and answer the questions. That the survey will not identify students as individuals, but please do not use offensive words in expressing your opinions.
- 2.First, go to the Hitotsubashi University Home Page. Then, click on Current Students and login to manaba.
- 3.Click on the course evaluation located in Specific Assignments/Surveys at the top of manaba My Page.
- 4. Click on Survey Room.
- 5.Select our course title from the course evaluation list in Specific Assignments/Surveys.
- 6.Click Start and answer questions.
- 7.Please be sure to click Submit to finalize your submission.Teachers, please leave your class room after reading instructions 1 through 6.

| Ĉ.                                                                                                    | HITOTSUBASHI<br>UNIVERSITY                                                                                                    | HOME ODEACTIONS                                                                                                    | & MAPS SITE A-Z CONTACT US                                                                                                    |
|----------------------------------------------------------------------------------------------------|----------------------------------------------------------------------------------------------------|----------------------------------------------------------------------------------------------------|----------------------------------------------------------------------------------------------------|
| Prospect                                                                                                    | Ive Students Current Students Alumni                                                                                                    | Prospective International Students Visitors Dono                                                                                                    | re Hitotsubashi Rasearcher Information                                                                                                    |
| HOME IN                                                                                                    | OUT US                                                                                                    | AND CONTROL DEPARTED D                                                                                                    | ESTARCH DIPORTATION DISCLOSURE                                                                                                    |
|                                                                                                    |                                                                                                    |                                                                                                    | Gateways                                                                                                    |
| Curi                                                                                                    | rent Students                                                                                                    |                                                                                                    | Prospective Students                                                                                                    |
| Import<br>profest                                                                                                    | tant notices from the iniversity are posted sors on the designated section of manaba                                                                                                    | on the CELS "bulletin board", and notices from<br>for each course. Particularly important notices are                                                                                                    | 🍰 Current Students                                                                                                    |
| sent to                                                                                                    | o your university Gm II address, too. Please                                                                                                    | e always make sure to check your e-mails.                                                                                                    | Alumni & Donors                                                                                                    |
| For gradu                                                                                                    | uate school information, please check the web                                                                                                    | site of your graduate school.                                                                                                    | 1 Visitors                                                                                                    |
| New                                                                                                    | VS<br>all students) Notice about our policy on classa                                                                                                    | s for the 2024 prademin year                                                                                                    |                                                                                                    |
| (8 Nov                                                                                                    | vember 2023 upd e)<br>all students/Note shout out policy on classe                                                                                                    | for the 2023 Automotive years                                                                                                    |                                                                                                    |
| (5 July                                                                                                    | y 2023 update)                                                                                                    | nor ole 2020 Notorini quarter and visiner quarter                                                                                                    |                                                                                                    |
| (8 Ma)                                                                                                    | an scolents) ive be about our policy on classe<br>y 2023 update                                                                                                    | s for the 2023 academic year                                                                                                    |                                                                                                    |
| (31 00                                                                                                    | all students) in the about our policy of classe<br>stober 2022 (Sate)                                                                                                    | the commencement of a ( 1411/2 )                                                                                                    |                                                                                                    |
| (4 Aug                                                                                                    | pust 2022 up ate)                                                                                                    | 20 (manunu 2022 annun (m. 1.1692)                                                                                                    |                                                                                                    |
| (28 Ja                                                                                                    | inuary 202 update)                                                                                                    | ze sangary zozz ormanos 🤤 (1404.8.)                                                                                                    |                                                                                                    |
| Hitot<br>(28 Ja                                                                                                    | s an souder (s) - Notice about our porcy on cash<br>tsubashi - niversity Activity Restrictions Index<br>inuary 20 2 update)                                                                                                    | <ul> <li>(107KB)</li> </ul>                                                                                                    |                                                                                                    |
| • (To i<br>(19 Ja                                                                                                    | all students) Our response to COVID-19 from<br>inuary 2 22 update)                                                                                                    | 19 January 2022 onwards 💁 ( 150KB )                                                                                                    |                                                                                                    |
| • (To a<br>Hitot                                                                                                    | all students) Notice about our policy on classe<br>tsubat i University Activity Restrictions Index                                                                                                    | s after the change of the alert level pursuant to<br>(135KB)                                                                                                    |                                                                                                    |
| (19 Ja<br>• (To i                                                                                                    | inuary (022 update)<br>all sturents) Our response to COVID-19 from                                                                                                    | 18 October 2021 onwards  ( 150KB )                                                                                                    |                                                                                                    |
| (18 Oc<br>Click I                                                                                                    | ctob 2021 update)<br>here for past News                                                                                                    |                                                                                                    |                                                                                                    |
|                                                                                                    |                                                                                                    |                                                                                                    |                                                                                                    |
| Clas                                                                                                    | ses/Courses                                                                                                    | Campus Life                                                                                                    |                                                                                                    |
| - Not                                                                                                    | es to new students for AY2023                                                                                                    | <ul> <li>News from the Global &amp; International Section (3)</li> </ul>                                                                                                    |                                                                                                    |
| - Le<br>- Ci                                                                                                    | pre cancellation information<br>sroom changes                                                                                                    | <ul> <li>Student life guide</li> <li>Scholarship programs for excellent students</li> </ul>                                                                                                    |                                                                                                    |
| . 5                                                                                                    | edule changes                                                                                                    | Student Award Program                                                                                                    |                                                                                                    |
|                                                                                                    | rse registration<br>de for general education courses                                                                                                    | Student organizations/activities     Use of facilities/rental of articles for student                                                                                                    |                                                                                                    |
| • man                                                                                                    | aba (portfolio system)                                                                                                    | Student dormitories/apartment rentals                                                                                                    |                                                                                                    |
| • Gma                                                                                                    | ail for current students 🔄                                                                                                    | <ul> <li>Part-time jobs</li> <li>Benefit facilities (cafeterias, stores)</li> </ul>                                                                                                    |                                                                                                    |
| + e-les                                                                                                    | aming language learning materials US<br>or programs in law and economics                                                                                                    | Off-campus training facilities                                                                                                    |                                                                                                    |
| m - +                                                                                                    | 喬大 学                                                                                                    | <ul> <li>Josui Sports Plaza</li> </ul>                                                                                                    | 2025-05-08 (Thu)                                                                                                    |
| Hirorses                                                                                                    | IASHI UNIVERSITY                                                                                                    |                                                                                                    | Settings   Logout                                                                                                    |
| My Page                                                                                                    | Arris Courses                                                                                                    |                                                                                                    | Lifespon (27 Memos 114)                                                                                                    |
| _ <u>X</u> _                                                                                                    | Top Contents                                                                                                    |                                                                                                    |                                                                                                    |
|                                                                                                    |                                                                                                    |                                                                                                    | - Marine State State Sta |
| Announcement                                                                                                    |                                                                                                    |                                                                                                    | Submission History                                                                                                    |
| 2024-05-19                                                                                                    | ▲〔15知らせ〕水遊水の用稿フッ算                                                                                                    | 化合物についての情報公開について                                                                                                    | There is no submission history.                                                                                                    |
| 2023-05-23                                                                                                    | ▲ (お知らせ) 水道水における料桶                                                                                                    | フッ異化合物について                                                                                                    | > List all                                                                                                    |
| 2023-01-23                                                                                                    | <ul> <li>■1 (お知らせ) 創立150時年に用け)</li> <li>■1 (お知らせ) オンライン授業業券</li> </ul>                                                                                                    | たオンライン理業用音器(Zoom等)がダウンローT<br>鼻(Zoom第)がダウンロードできます                                                                                                    | About Linked Courses                                                                                                    |
| 2020-04-01                                                                                                    | ▲〔重要〕manabaリマインダ設定                                                                                                    | 2個用のメールアドレス設定変更について (お知ら                                                                                                    | You can make courses unused or use                                                                                                    |
| 2020-03-27                                                                                                    | ▲「responアプリ(manaba上での巻                                                                                                    | 子出席機能)インストール方法について                                                                                                    | These settings, cick the "Settings" for<br>each course in the course list                                                                                                    |
| 2018-04-20                                                                                                    | ▲〔重要〕講員内容の公開について                                                                                                    | (注意动起)                                                                                                    | (Thumbnail format) or the "Settings" in<br>each course page to access the                                                                                                    |
| Specific Assign                                                                                                    | ments / Surveys                                                                                                    |                                                                                                    | settings page.                                                                                                    |
| 2025-05-12                                                                                                    | 少 授業と学習に関するアンケート<                                                                                                    | 2025年度春学期>【Intro. to Global Issues · 免損 月                                                                                                    | 94                                                                                                    |
|                                                                                                    |                                                                                                    | <ul> <li>Specific Assignme</li> </ul>                                                                                                    | ns / sarwys                                                                                                    |
| 👗 My Page                                                                                                    | jġ <sup>j</sup> ≣ Courses                                                                                                    |                                                                                                    | E/ Memos 日本語                                                                                                    |
| Specifi                                                                                                    | c Assignments / Surveys - Resu                                                                                                    | tt O                                                                                                    | > Survey Boom                                                                                                    |
| There are i                                                                                                    | no individual assignments                                                                                                    |                                                                                                    |                                                                                                    |
|                                                                                                    |                                                                                                    |                                                                                                    |                                                                                                    |
| 👗 My Page                                                                                                    | API Courses                                                                                                    |                                                                                                    | ○ Memos 日本目                                                                                                    |
| Specif                                                                                                    | ic Assignments / Surveys 🕢                                                                                                    |                                                                                                    |                                                                                                    |
|                                                                                                    | Title                                                                                                    | Readow .                                                                                                    | Period                                                                                                    |
| Nation to America America Am |                                                                                                    | Status                                                                                                    |                                                                                                    |
| Frence der a                                                                                                    | 上学習に関するアンケート<2025年度春<br>on Global Issues: 安藤 日4、水51 / Co                                                                                                    | 7期><br>四日 Pending 2025-05-12 00:00                                                                                                    | :00 - 2025-06-06 23:59:59                                                                                                    |
| - Contra                                                                                                    | と学習に聞するアンケート < 2025年度春<br>to Global Issues - 発展 月4、水5 ] にo<br>country Jury Courter 20                                                                                                    | 学题> Pending 2025-05-12 00:90                                                                                                    | 00 - 2025 06 06 23:59:59                                                                                                    |
| / Englis                                                                                                    | 上学習に関するアンケート <2025年度春<br>to Global Issues - 免留 月4、水5)にco<br>- counting Juli vey, Jjonny Guarter An<br>sh Infroduction to Global Issues (Advan                                                                                                    | Status         Pending         2025 05-12 00:00           virse and         Pending         2025 05-52 00:00           ced)         Not Submitted         2025 Spring Mon                                                                                                    | 100 - 2025 06 06 23:59:59<br>4. Wed5                                                                                                    |
| Engle                                                                                                    | に学習に関するアンケート < 2025年度春<br>to Global Issues - 発展 月4、水5 1 / Co<br>scientific Servey - Spring Servey Advan<br>sh Introduction to Global Issues (Advan<br>※)隠 Courses                                                                                                    | states     set                                                                                                    | 100 - 2025 06 06 23:59:59<br>4. Wed5                                                                                                    |
| A My Page                                                                                                    | 学習に関するアンケート <2025年度6<br>to Global Issues - 発展1月4、水5 ) Co<br>comming Servey, Syntag Goral Issues (Advan<br>in Introduction to Global Issues (Advan<br>点回 Courses                                                                                                    | Annu States     Annu States     Annu Stat | 90 - 2025-06-06 23:59-59<br>4. Wed5                                                                                                    |
| My Page                                                                                                    | 学家に関するアンケート <2025年度6<br>0 Global Issues - 発展 月4、大5)のC<br>a Global Issues - 発展 月4、大5)のC<br>ah Introduction to Global Issues (Advan<br>点間 Courties<br>Survey Room<br>English bitypotenties to Global 3                                                                                    | 35885         35885           Varia and Prending         2025 65 12 00:00           Cedi         Not Submitted         2025 Spring Mon           States (Adriganced: WEA / WEICH & C.V., Inc.)         Not Submitted         2025 Spring Mon                                                                                                    | 100 - 2025-06-06 22 59:59<br>4. Wed5<br>② Memos 》 日本語                                                                                                    |
| My Page                                                                                                    | 学家に関するアンケート <2025年度6<br>to Global Issues - 死原 月4、45) Ac<br>an Introduction to Global Issues (Afran<br>点)原 Courses<br>English Introduction to Global<br>Global Issues - 死原 月                                                                                                    | Table 2 States     Table 2 States     Table 2 States     Table 2 States     Table 2 States     Table 2 States     States        | 100 - 2025-06-06 23 59-59<br>4. Wed5<br>② <sup>24</sup> Memois                                                                                                    |
| My Page                                                                                                    | 学家に関するアンケート く2025年度6<br>to Global Issues - 発展 月4、45) AC<br>to Global Issues - 発展 月4、45) AC<br>ab INFroduction to Global Issues (Advan<br>か) AC<br>English Introduction to Global<br>Global Issues - 発展 月<br>Description                                                                 | Ten and      Prending     Prending     2025 65 12 00:00     Prending     Prending     Pre   | 10 - 2025-06-06 23:59:59<br>4. Wed5<br>② <sup>24</sup> Memoia 日日<br>-2005年度者が第一 (bato, to<br>5 Spring Charter 2025<br>いします、/These are Course and                                                                                                    |
| A My Page                                                                                                    | 学家に関するアンケート く2025年度6<br>to Global Issues - 発展 月4、45) AC<br>to Global Issues - 発展 月4、45) AC<br>to Global Issues - 光展 月4<br>AJII Courses<br>Survey Room<br>English Introduction to Global<br>Global Issues - 開 月<br>Description<br>Course Information                                     |                                                                                                    | 00 - 2025-06 00 21:59:59<br>4. Wed5<br>                                                                                                    |
| A My Page                                                                                                    | 学校に関するアンケート・くねび5年度の<br>Coload Issues - RM FAL AS ) た<br>Coload Issues - RM FAL AS ) た<br>Coload Issues - RM FAL AS ) た<br>Coload Issues - RM FAL<br>Survey Room<br>English Introduction to Coload<br>Coload Issues - RM FA<br>Description<br>Course Information<br>Start                |                                                                                                    | 00 - 2025 06 00 21:59:59<br>4. Wes5<br>                                                                                                    |
| My Page                                                                                                    | 学校に関するアンケート・CA03年度の<br>Coloral Steers - RR 月4、45 1 Co<br>Coloral Steers - RR 月4、45 1 Co<br>Courses<br>Survey Room<br>English historiaction to Coloral<br>Coloral Steers - RE 月<br>Description<br>Course Information<br>Start<br>End                                                     |                                                                                                    | -00 - 2025-06-06 22:59-59<br>4. Wep5<br>                                                                                                    |
| My Page                                                                                                    | 学家に関するアンケート・CA03年度の<br>Colobal Isseet - 死間月4、名3 「Co<br>Colobal Isseet - 死間月4、名3 「Co<br>Courses<br>Survey Room<br>English Introduction to Global<br>Global Issues - 兄師 月<br>Description<br>Course Information<br>Start<br>Engl<br>Status                                                 | 30000         30000           Ware and         Pending         2025 65-12 00:00           Varia Submittle         2025 Spring Mon           Statistic Submittle         2025 Spring Mon           Statistic Submittle         2025 Spring Mon           Statistic Submittle         2025 Spring Mon           Statistic Submittle         2025 Spring Mon           Statistic Submittle         2025 Spring Mon           Statistic Submittle         2025 Spring Mon           Statistic Submittle         2025 Spring Mon           2025 Spring Mon         Smittle Submittle           2025 Spring Mon         Smittle Submittle           2025 Spring Mon         Smittle Submittle           2025 Spring Mon         Smittle Submittle           2025 Spring Mon         Smittle Submittle           2025 Spring Mon         Smittle Submittle           2025 Spring Mon         Smittle Submittle           2025 Spring Mon         Smittle Submittle           2025 Spring Mon         Smittle Submittle           2025 Spring Mon         Smittle Submittle           2025 Spring Mon         Smittle Submittle           2025 Spring Mon         Smittle Submittle           2025 Spring Mon         Smittle Submittle           2025 Spring M                                                                                                    | -00 - 2025-06 06 23:59:59<br>4. Wee5<br>                                                                                                    |
| A My Peor                                                                                                    | 学家に関するアンケート・CA03年度の<br>Colobal Isseet - 死族 月4、45) たび<br>colobal Isseet - 死族 月4、45) たび<br>colobal Isseet - 死族 月4、45) たび<br>colobal Issuet (Advan<br>Survey Room<br>English Introduction to Global<br>Global Issuet - 死族 月<br>Description<br>Courte Information<br>Start<br>End<br>Status |                                                                                                    | -00 - 2025-06 06 23-19-59<br>4. Wee5<br>                                                                                                    |

# **Course Evaluation**

# How to check course evaluation results

The results of a course evaluation survey can be displayed (in Excel and pie chart) real-time in the following steps:

- Select a course evaluation survey you would like to check from the Specific Assignments/Surveys list in My Page.
- 2. Click a course title you would like to check.

 Click Chart button of each survey question in the Collect Assignments/Surveys page. The result of each question will be displayed in a pie chart. To download the source data, click Download results.

## [Note]

 In My Page, up to 5 latest assignments will be listed. If you would like to check all the past assignments, please click **Specific Assignments/Surveys** link under the latest assignment list.

## [Caution!]

- The source data which the instructor can download doesn't include any personal information (e.g. User IDs, names and Student ID).
- ✓ To display the latest survey results, refresh the Collect Assignment page.

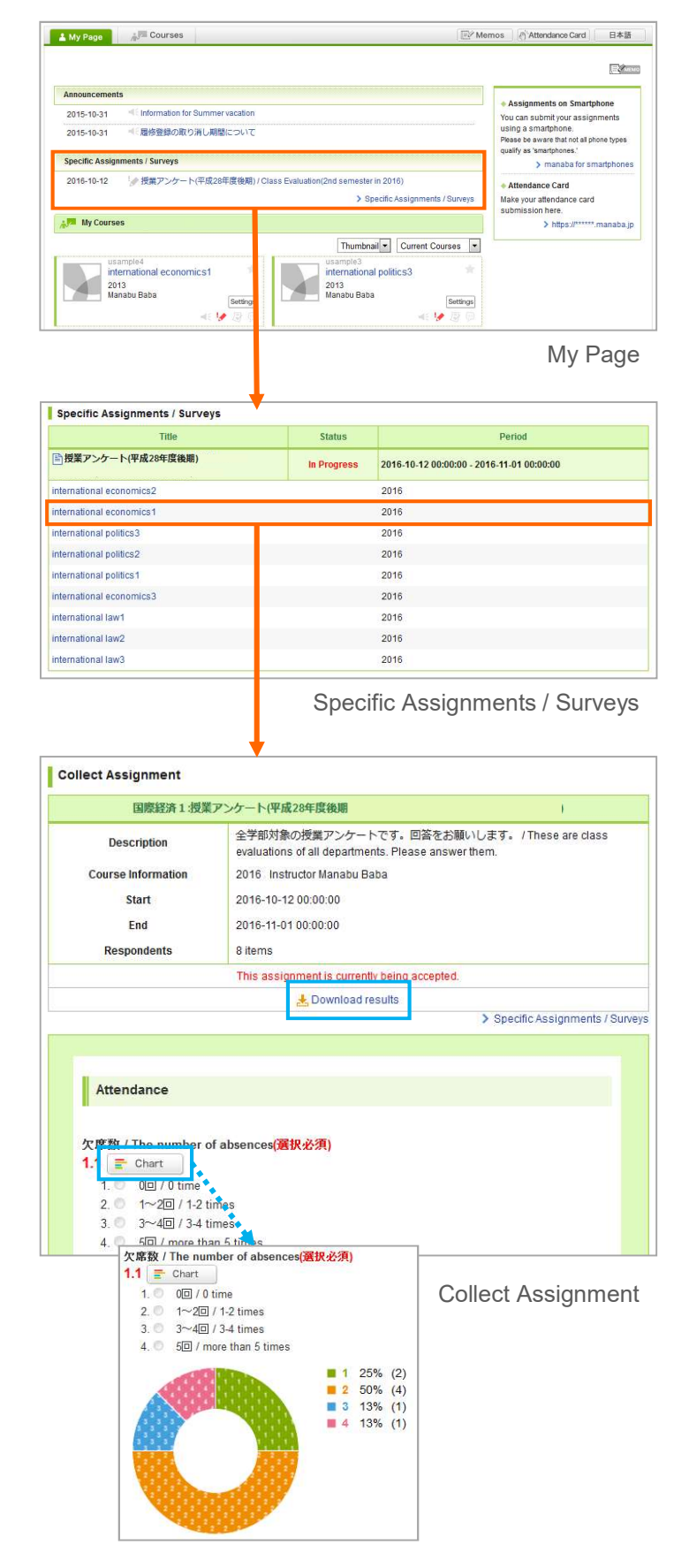

# **Course Evaluation**

# How to check the tabulated results per course and list of open-ended comments

The tabulated survey results per course and list of open-ended comments can be confirmed after completion of the survey analysis.

- 1. Select a course evaluation survey you would like to check from the Specific Assignments/Surveys list in My Page.
- 2. Click a course title you would like to check.

3. Confirm the course evaluation result.

|                                              |                                             | (-Min                                                           |  |
|----------------------------------------------|---------------------------------------------|-----------------------------------------------------------------|--|
| Announcements                                |                                             | Accimments on Smartnhono                                        |  |
| 2015-10-31 Information for Summer vacation   |                                             | You can submit your assignments                                 |  |
| 2015-10-31 <  歴修登録の取り消し期間について                |                                             | using a smartphone.<br>Please be aware that not all phone types |  |
| Constitue Assignments / Cunume               |                                             | > manaba for smartphone                                         |  |
| 2016-10-12  参 授業アンケート(平成28年度後期)              | V Opseilie Assignmente / Queeue             | Attendance Card     Make your attendance card                   |  |
| In Courses                                   |                                             | submission here.                                                |  |
| w my courses                                 |                                             | > https://*****.manaba.                                         |  |
|                                              | Thumbnail  Current Courses                  |                                                                 |  |
| usample4<br>international economics1<br>2013 | usample3<br>international politics3<br>2013 |                                                                 |  |
| Manabu Baba Setting                          | Manabu Baba Settings                        |                                                                 |  |
| 24 C - 1 📣 1 - 1 - 1                         | at 14 (D) (D)                               |                                                                 |  |

| Title                    | Status     | Period 2016-10-12 00:00:00 - 2016-10-30 00:00:00 |  |
|--------------------------|------------|--------------------------------------------------|--|
| ■授業アンケート(平成28年度後期)       | Closed     |                                                  |  |
| nternational economics2  |            | 2016                                             |  |
| international economics1 | R 🖉        | 2016                                             |  |
| international politics3  | 19 (P      | 2016                                             |  |
| nternational politics2   | B 🖉        | 2016                                             |  |
| international politics1  | <b>R</b> P | 2016                                             |  |

Specific Assignments / Surveys page

| 国際経済1:授業                                            | アンケート(平成28年度後期)                                                                                                    |  |  |
|-----------------------------------------------------|----------------------------------------------------------------------------------------------------|--|--|
| Description                                         | 全学部対象の授業アンケートです。回答をお願いします。 / These are class evaluations of all departments. Please answer them.                                            |  |  |
| Course Information                                  | nurse Information         2016 Instructor Manabu Baba           Start         2016-10-12 00:00:00           End         2016-10-30 00:00:00 |  |  |
| Start                                               |                                                                                                    |  |  |
| End                                                 |                                                                                                    |  |  |
| Respondents                                         | 8 items                                                                                                    |  |  |
|                                                     | This assignment has ended.                                                                                                    |  |  |
|                                                     | 🛃 Download results                                                                                                    |  |  |
|                                                     | Results and Feedback                                                                                                    |  |  |
| result.pdf - 2016-10-31 1                           | 2:44:30                                                                                                    |  |  |
|                                                     |                                                                                                    |  |  |
| The goal of this course is<br>The recult of that is | sich shows                                                                                                    |  |  |

Collect Assignment page

# How to provide feedback from the instructor

Instructors can also provide feedback on the results of the course evaluation. Follow the steps below.

- 1. Click **Edit** button in the Results and Feedback area in the Collect Assignments page.
- 2. Enter your comment and click **Update** to add your feedback.

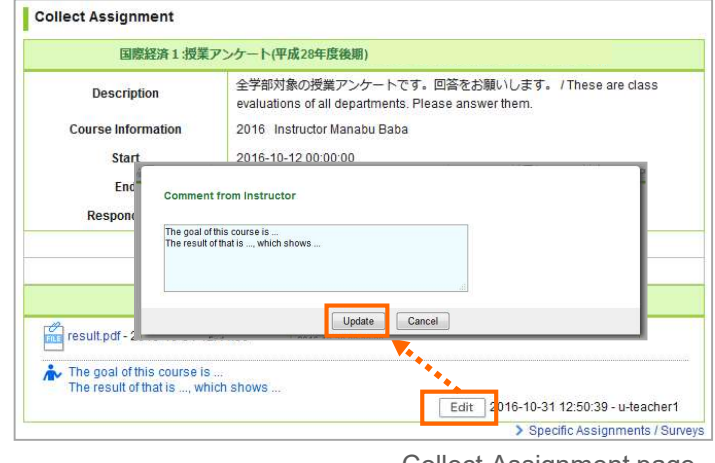